## リストバンドが接続不能な場合、再ペアリング操作についての説明

1. 再ペアーリング前に、必要なリストバンド、スマホの確認と調整内容

## 1.1. リストバンド側の確認と調整

- (1) まず、包装箱を開封して、取り出したリストバンドを充電して、スワイプして、タッチスクリーンを点灯します
- (2) スワイプして、時間表示メイン画面を表示させます。

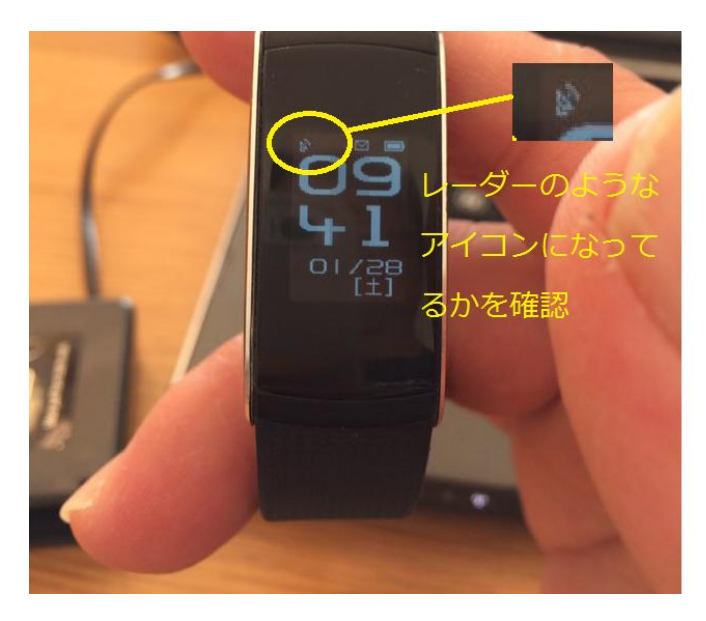

(3) そして、左図に示すような、時間 表示のメイン画面の左上端に Bluetotth 接続状態を示すアイコンがレーダーのアイコ ンが出ているかどうかを確認します。

(4) レーダーのようなアイコンが出ていたら、Bluetoothのペアーリング可能な状態になった合図なので、次のスマホ側の確認と調整へ

(5) レーダーのアイコンと違うアイコン になった場合、タッチスクリーンを、リストバン ドの「設定」メニューまでスワイプして、設定 →「電源シャットダウン」までタップして、電源

シャットダウンを長押しして電源を OFF にします。

- (6) そして、必ず5、6秒が立ってから、無表示黒タッチスクリーンを、3回バイブルになるまで長押しして、タ ッチスクリーンを点灯させます
- (7) 時間表示画面でレーダーアイコンが出れば、次のスマホ側の確認と調整へ; こう操作してもレーダーアイ コンが出てこない場合、Bluetooth 通信上不具合の可能性があるので、弊店へ連絡してください

## 1.2. スマホ側接続の確認と調整

アンドロイドスマホの UI メニュー表示はブランド、モデルによってカスタマイズされ、レイアウトが異なりますが、どの 変化あっても、「設定」アイコンがあります。

 スマホ側でのほかの APP やコンポネントからの影響を排除するため、まず「設定」>「アプリ」に行って、
全ての APP を動作停止し、「設定」>「ディサリング」を閉じます(バックグランドで動作している APP も停止させる、ディサーリングを OFF にしてください)

- (2) この設定アイコンをタップして、下図に示すように、まず設定メニューに入ります。
- (3)「設定」>「Bluetoot」にて、登録済みのリストバンド「Bracel-xx」をバインド解除(アンバインド)してください

注意:アンバインドしなかったため、再ペアイングができなかったケースが多い、必ず登録したリストバンド を解除すること、ご注意ください

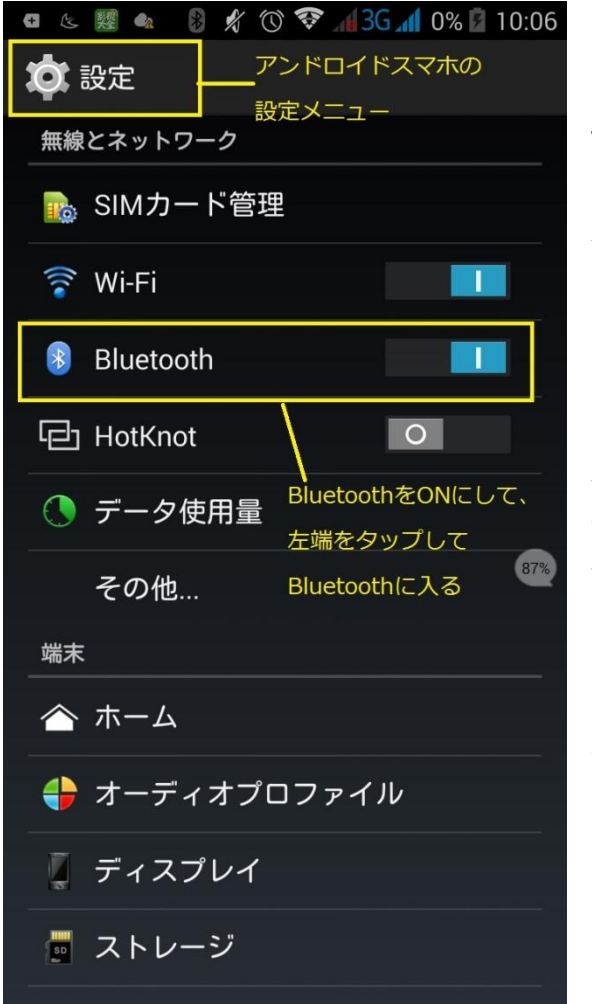

(4) そして、Bluetooth メニューを見つけて、右タ ップスイッチをタップして、Bluetooth を ON から、OFF に してください(左図面に示しているのは、ON になった表 示)

(5) そして、この OFF の状態で、10-20秒
以上が経ってから、もう一度タップスイッチをタップして、
ON にします。(スマホは BluetoothOFF に表示されても、実際に切断されるのが機種にもよるが、長い場合10秒かかったこと、実証されていました)

(6) そして、Bluetooth メニューの左アイコンをタッ プして、下図に示す Bluetooth の設定ページに入ります

(後ろページに文書続く)

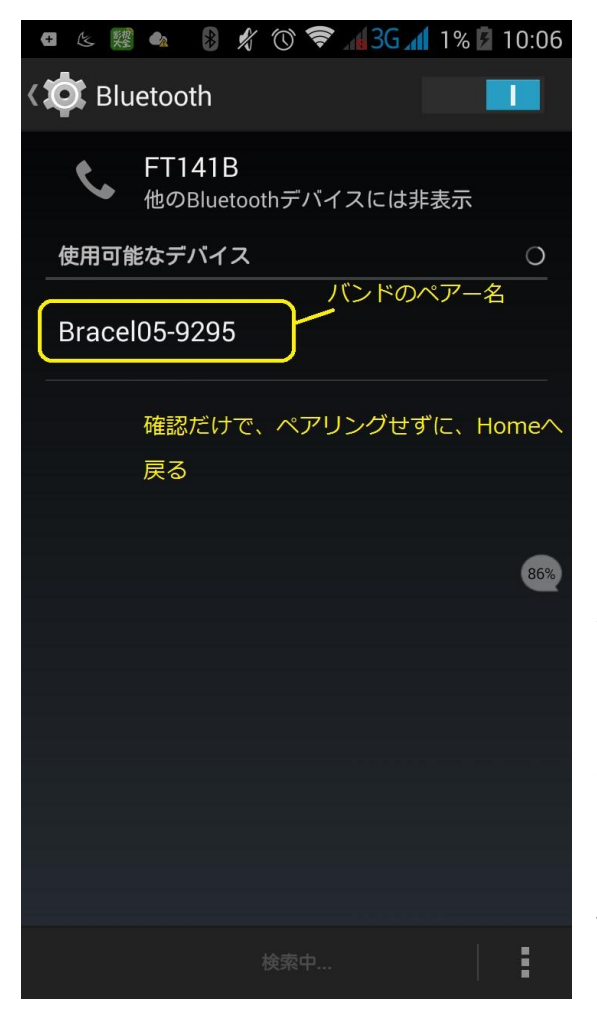

(7) このページにて、リストバンドのペアー番号が 出ているかどうかを確認してください

(MAC アドレスだけではなく、ちゃんと Bracel05 x x x の名前のデバイスが出ているの確認。スマホにもよりますが、ペアー番号が出るまで時間かかる機種も存在しますので、ペアー番号が出ないとき、少し時間をかけてお待ちください

(8) ちぇんと、ペアー番号が出てきたと確認しま したら、何もせずに、スマホの Home へ戻り、次の iWOWNfit APP でのペアーリングへ進みます

注意点: リストバンドのペアーリングがスマホでやるでは なく、iWOWNfit APP からやること。 ここで、ペアリングをしないで、スマホの Home へ戻るこ と、ご注意を

(9) iWOWNfit APP を立ち上げて、APP から ペアーリングを行うこと。

(END)